Blackboard の出席管理機能を利用している授業(例えば、学生証のバーコードをハンディスキャナ で読み取ることで出席を取っている授業 etc)の出席状況を確認する手順になります。(学生用)

| (1)インターネットに接着                                                                                                    | 続可能な環境から、ブラウザにて下記URL(Blackboard)にアクセスする。                                                                                                    |
|----------------------------------------------------------------------------------------------------|----------------------------------------------------------------------------------------------------|
|                                                                                                    |                                                                                                    |
| http:                                                                                                    | n / / hh rikkva aa in /                                                                                                    |
|                                                                                                    | 5.//DD.IIKKYU.ac.jD/                                                                                                    |
|                                                                                                    |                                                                                                    |
| l I                                                                                                    | —— ※「 <mark>S</mark> 」が付くので注意してください。                                                                                                    |
| (2) ログイン画面にて「:                                                                                                    | ユーザー名」と「パスワード」を入力する。                                                                                                    |
| ※「ユーザー名」と                                                                                                    | 「パスワード」は V-Campus の「V-CampusID」と「パスワード」になります。                                                                                                    |
| DI                                                                                                    | ▲ テキストサイズの変更 0 ハイコントラスト設定                                                                                                    |
| Bb                                                                                                    |                                                                                                    |
| Blackboard                                                                                                    |                                                                                                    |
| 本リ用 PJ 前にな 言 話:<br>English(United States) 「                                                                                                    |                                                                                                    |
|                                                                                                    | 「V-CampusID」と「パスワード」を                                                                                                    |
| アカウントはあります                                                                                                    | <mark>すか?</mark> 入力してログインしてください。                                                                                                    |
| 資格情報を入力して、下のい。                                                                                                    | の[ログイン]ボタンをクリックしてくださ                                                                                                    |
| V-CampusiD:                                                                                                    |                                                                                                    |
| パスワード:                                                                                                    |                                                                                                    |
| 口均                                                                                                    |                                                                                                    |
|                                                                                                    |                                                                                                    |
|                                                                                                    |                                                                                                    |
|                                                                                                    |                                                                                                    |
|                                                                                                    |                                                                                                    |
| (3)「年度別コース一覧」                                                                                                    | から該当の授業を選択(クリック)する。                                                                                                    |
| (3)「年度別コース一覧」<br><例>                                                                                                    | から該当の授業を選択(クリック)する。                                                                                                    |
| (3)「年度別コース一覧」<br><例><br><u>年度別コース一覧 - Cou</u>                                                                                                    | から該当の授業を選択(クリック)する。<br>Itses yr/yr                                                                                                    |
| (3)「年度別コース一覧」<br><例><br>年度別コース一覧 - Cour<br>号 2010                                                                                                    | から該当の授業を選択(クリック)する。<br>Itses yr/yr                                                                                                    |
| (3)「年度別コース一覧」<br><例><br>年度別コース一覧 - Coul<br>日 2010<br>印 2010前期-月6-6-近代                                                                                                    | から該当の授業を選択(クリック)する。<br>Itses yr/yr<br>受 @                                                                                                    |
| (3)「年度別コース一覧」<br><例><br>年度別コース一覧 - Cour<br>日 <u>2010</u><br>日 <u>2010</u><br>- <u>2010</u><br>- <u>2010</u><br>- <u></u> | から該当の授業を選択(クリック)する。<br>Itses yr/yr<br>E経済学1特論1(KA123): Special Lecture on Modern Economics and Econometrics 1.1<br>E経済学1特論2(KA124): Special Lecture on Modern Economics and Econometrics 1.2                                                                                                    |
| (3)「年度別コース一覧」<br><例><br>年度別コース一覧 - Cour<br>日 <u>2010</u><br>ロ <u>2010後期 月6-6 近代</u><br>ロ <u>2010後期 月6-6 近代</u><br>ロ <u>2010遠年 火1.1.経済</u>                                                                                                    | から該当の授業を選択(クリック)する。<br>Itses yr/yr<br>受 @<br>程済学1特論1(KA123): Special Lecture on Modern Economics and Econometrics 1.1<br>民経済学1特論2(KA124): Special Lecture on Modern Economics and Econometrics 1.2<br>国際論B(BX086): Principles of Economics B                                                                                                    |
| <ul> <li>(3)「年度別コース一覧」</li> <li>&lt;例&gt;</li> <li>年度別コース一覧 - Coul</li> <li>2010</li> <li>2010前期.月6.6.近代</li> <li>2010後期.月6.6.近代</li> <li>2010通年.火1.1.経済</li> <li>2010通年.火1.1.経済</li> </ul>                                                                                                    | から該当の授業を選択(クリック)する。<br>Itses yr/yr<br>E経済学1特論1(KA123): Special Lecture on Modern Economics and Econometrics 1.1<br>E経済学1特論2(KA124): Special Lecture on Modern Economics and Econometrics 1.2<br>EEEEEEEEEEEEEEEEEEEEEEEEEEEEEEEEEEEE                                                                                                    |
| (3)「年度別コース一覧」<br><例><br>年度別コース一覧 - Cou<br>日 2010前期-月6-6 近代<br>単 2010道年-火1-1 経済<br>単 2010通年-火1-1 経済<br>単 2010通年-火1-1 経済<br>単 2010通年-火1-1 経済                                                                                                    | から該当の授業を選択(クリック)する。<br>Itses yr/yr<br>定<br>経済学1特論1(KA123): Special Lecture on Modern Economics and Econometrics 1.1<br>民経済学1特論2(KA124): Special Lecture on Modern Economics and Econometrics 1.2<br>国際論B(BX086): Principles of Economics B<br>国際論B(BX094): Principles of Economics B<br>国際論B(BX094): Principles of Economics B                                                                                                    |
| <ul> <li>(3)「年度別コース一覧」</li> <li>&lt;例&gt;</li> <li>年度別コース一覧 - Coul</li> <li>2010</li> <li>2010前期.月6.6.近代</li> <li>2010後期.月6.6.近代</li> <li>2010通年.火1.1経済</li> <li>2010通年.火1.1経済</li> <li>2010通年.火1.1経済</li> <li>2010通年.火1.1経済</li> <li>2010通年.火1.1経済</li> <li>2010通年.火44.ゼミ</li> </ul>                                                                                                    | から該当の授業を選択(クリック)する。<br>Inses yr/yr  CC<br>程済学1特論1(KA123): Special Lecture on Modern Economics and E onometrics 1.1<br>に経済学1特論2(KA124): Special Lecture on Modern Economics and E onometrics 1.2<br>国際論8(BX086): Principles of Economics B<br>国際論8(BX093): Principles of Economics B<br>国際論8(BX093): Principles of Economics B<br>国際論8(BX093): Principles of Economics B<br>国際論8(BX093): Principles of Economics B<br>国際論8(BX093): Principles of Economics B<br>国際論8(BX093): Principles of Economics B                                                                                                    |
| (3)「年度別コース一覧」<br><例><br>年度別コース一覧・Cou<br>日 2010前期.月6.6.近代<br>ロ 2010道年.火1.1.経済<br>ロ 2010道年.火1.1.経済<br>ロ 2010通年.火1.1.経済<br>ロ 2010通年.火1.1.経済<br>ロ 2010通年.火1.1.経済<br>ロ 2010通年.火1.1.経済<br>ロ 2010通年.火1.1.経済                                                                                                    | から該当の授業を選択(クリック)する。<br>If Ses yf/yT ●  ©<br>C経済学1特論1(KA123): Special Lecture on Modern Economics and Econometrics 1.1<br>CK経済学1特論2(KA124): Special Lecture on Modern Economics and Econometrics 1.2<br>Special Lecture on Modern Economics and Econometrics 1.2<br>Special Lecture on Modern Economics and Econometrics 1.2<br>Special Lecture on Modern Economics and Econometrics 1.2<br>Special B(BX086): Principles of Economics B<br>Special B(BX093): Principles of Economics B<br>Special B(BX093): Principles of Economics B<br>Special B(BX094): Principles of Economics B<br>Special B(BX094): Principles of Economics B<br>Special B(BX094): Principles of Economics B<br>Special B(BX094): Principles O(B(BX094)): Principles O(B(BX094)): Principles O(B(BX094)): Principles O(B(BX094)): Principles O(B(BX094)): Principle |
| (3)「年度別コース一覧」<br><例><br>年度別コース一覧・Cou<br>② 2010<br>③ 2010前期.月6.6.近代<br>④ 2010通年.火1.1経済<br>④ 2010通年.火1.1経済<br>④ 2010通年.火1.1経済<br>④ 2010通年.火1.1経済<br>④ 2010通年.火1.1経済<br>⑤ 2010通年.火5.5.ゼミ<br>⑤ 2010通年.水2.2経済                                                                                                    | から該当の授業を選択(クリック)する。<br>Itses yr/yr ● ♥                                                                                                    |
| (3)「年度別コース一覧」<br><例><br>年度別コース一覧 - Cou<br>日 2010前期.月6.6.近代<br>印 2010道年.火1.1.経済<br>印 2010通年.火1.1.経済<br>印 2010通年.火1.1.経済<br>印 2010通年.火1.1.経済<br>印 2010通年.火1.1.経済<br>印 2010通年.火1.1.経済<br>印 2010通年.火1.1.経済<br>印 2010通年.火1.1.経済<br>印 2010通年.火1.5.ゼミ:<br>印 2010通年.火2.2.経済<br>印 2010通年.水2.2.経済<br>印 2010通年.水2.2.経済<br>印 2010通年.水2.2.経済<br>印 2010通年.水2.2.経済                                                                                                    | から該当の授業を選択(クリック)する。<br>Itses yr/yr                                                                                                    |
| (3)「年度別コース一覧」<br><例><br>年度別コース一覧 - Cou<br>日 2010前期.月6.6.近代<br>単 2010後期.月6.6.近代<br>単 2010後期.月6.6.近代<br>単 2010通年.火1.1.経済<br>単 2010通年.火1.1.経済<br>単 2010通年.火1.1.経済<br>単 2010通年.火1.1.経済<br>単 2010通年.火1.1.経済<br>単 2010通年.火1.1.経済<br>単 2010通年.火1.2.経済<br>単 2010通年.火2.2.経済<br>単 2010他.演習特別指述<br>単 2010他.演習特別指述                                                                                                    | から該当の授業を選択(クリック)する。<br>ISEES yr/yr<br>を選済学1特論1(KA123): Special Lecture on Modern Economics and Econometrics 1.1<br>(経済学1特論2(KA124): Special Lecture on Modern Economics and Econometrics 1.2<br>(振論B(BX096): Principles of Economics B<br>新振論B(BX093): Principles of Economics B<br>新振論B(BX093): Principles of Economics B<br>新振論B(BX093): Principles of Economics B<br>オール A(BX631): Seminar A<br>ナール B(BX632): Seminar B<br>学(BX007): Economics<br>第1(KA017): Guidance in Preparing a Master's Thesis1<br>第2(KA057): Guidance in Preparing a Master's Thesis2                                                                                                    |

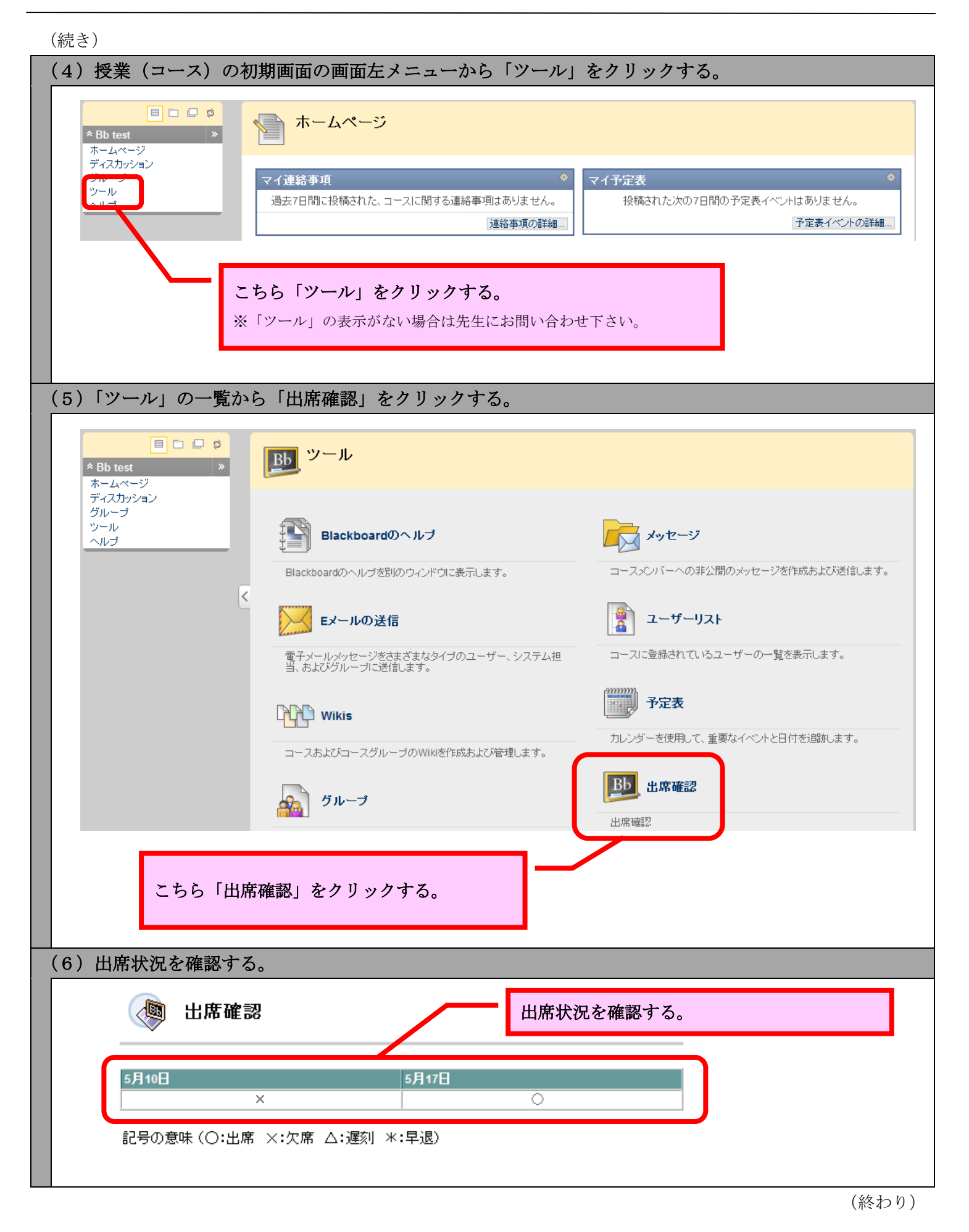